## 中国药科大学毕业设计 (论文) 智能管理系统

# 专业负责人操作指南

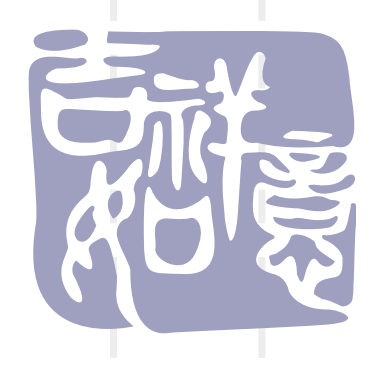

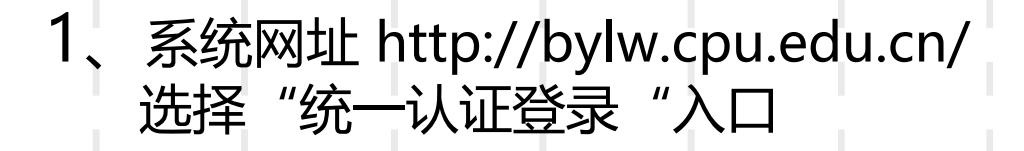

中國药科大学

CHINA PHARMACEUTICAL UNIVERSITY

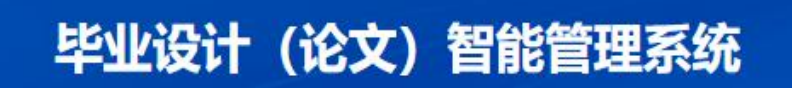

| 最新动态                           | MORE >     | 用户登录    |                                                                                                    |  |  |
|--------------------------------|------------|---------|----------------------------------------------------------------------------------------------------|--|--|
|                                |            |         |                                                                                                    |  |  |
| ▶ 本科实践教学安全风险评估管理规定(暂行)         | 2022-11-21 |         |                                                                                                    |  |  |
| ▶ 本科毕业论文 (设计) 撰写规范的指导意见 (修订)   | 2023-10-23 | ▲ 请输入密码 |                                                                                                    |  |  |
| 校外实践基地管理办法                     | 2021-01-13 | 请输入验证码  | 6 C 4 E                                                                                                    |  |  |
| ▶ 中国药科大学本专科实践教学工作管理办法          | 2021-01-13 |         |                                                                                                    |  |  |
| ▶ 本科生出国 (境) 交流学习管理办法           | 2021-01-15 | 登录      | 取消                                                                                                    |  |  |
| ▶ 本科生赴境外进行毕业实习和毕业论文工作的管理规定(暂行) | 2021-01-13 | 统一      | 以证登录                                                                                                    |  |  |
|                                |            |         | AND CHERREN AND COMPANY AND COMPANY |  |  |

(প্রিচ'র্ছ্ব

## 2、输入CPU校园网账号和密码,点击"登录",进入系统

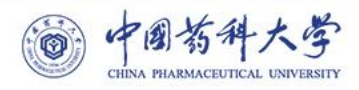

#### 统一身份认证登录

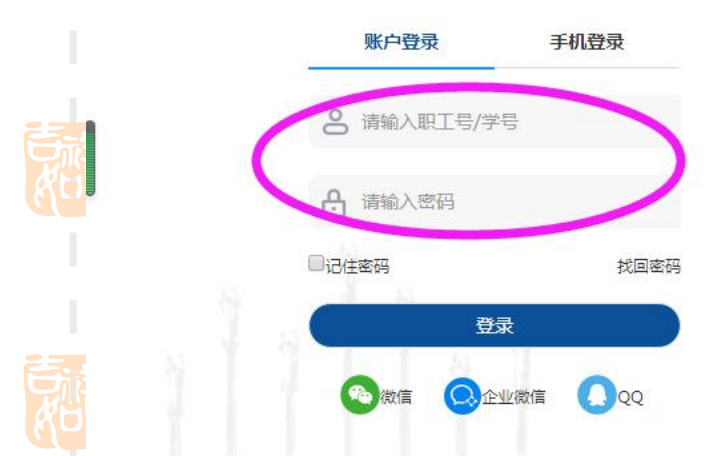

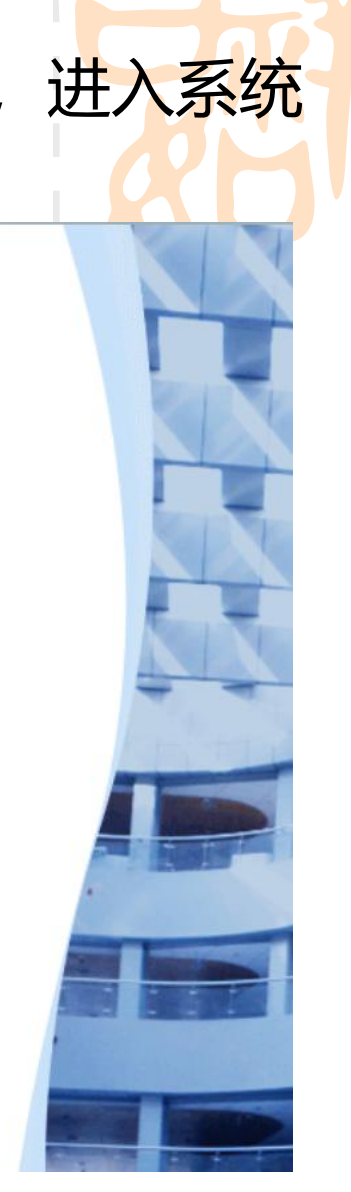

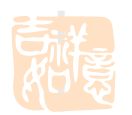

### 3、首次登录须完善个人信息,点击"保存"

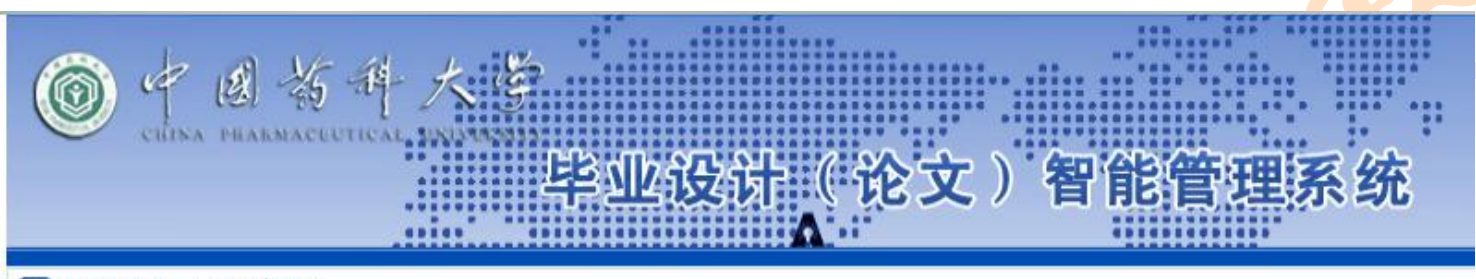

2000在的位置是: 个人信息设置

提示:下列信息必须填写,否则不能进入系统!

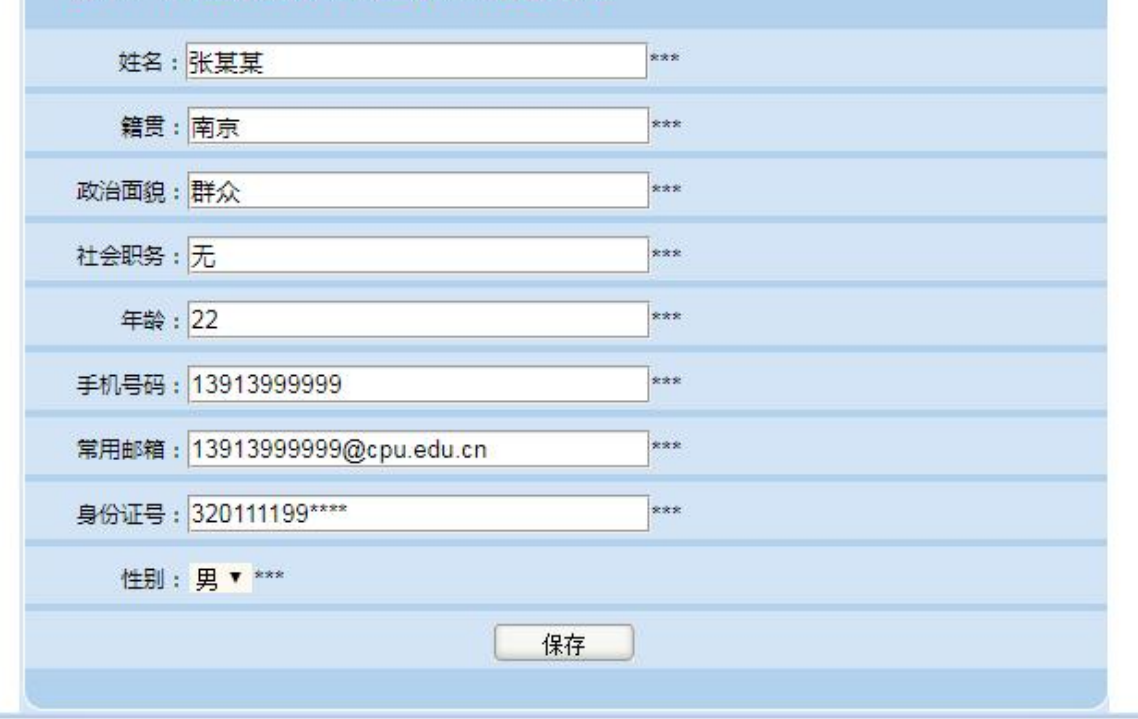

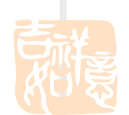

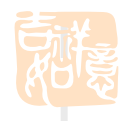

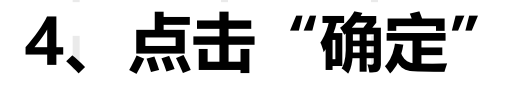

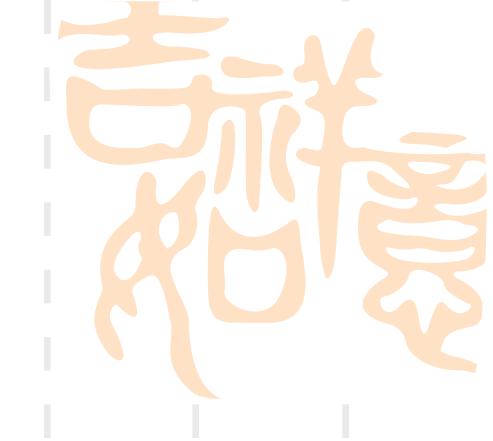

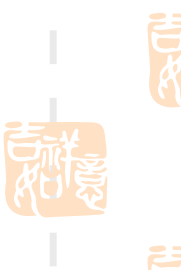

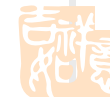

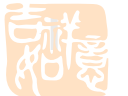

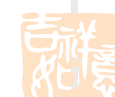

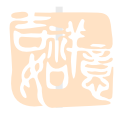

bylw.cpu.edu.cn 显示 保存成功!

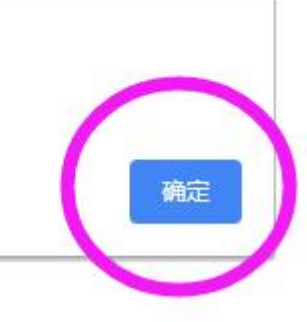

## 5、在"流程管理-审核课题"页面,点击"审核"

|                                                                                 |     |                                                    |                             |             |         |        |                |      |       |              | _            |             |            |
|---------------------------------------------------------------------------------|-----|----------------------------------------------------|-----------------------------|-------------|---------|--------|----------------|------|-------|--------------|--------------|-------------|------------|
| ()<br>()<br>()<br>()<br>()<br>()<br>()<br>()<br>()<br>()<br>()<br>()<br>()<br>( | 4大学 | 🧉 毕业设计 (i                                          | <b>论文)智能管</b>               | 理系统         |         |        |                |      |       | 🔒 返回首页       | 😰 交換角色 🗢 消   | 1息 🔍 怎好,测试教 | 师1,您的角色:1  |
| 流程管理                                                                            | ~   | 当前位置: 俞 · 流程管                                      | 里。审核课题                      |             |         |        |                |      |       |              |              |             |            |
| 宣看实习大纲<br>申核课题                                                                  |     | <ul> <li>1: 您可点击课程名</li> <li>2: 本页面根据申报</li> </ul> | 称,宣誓对应课题的详细,<br>教师的姓氏、课题名称进 | 盲息。<br>行排字。 |         |        |                |      |       |              |              |             |            |
| 19. 特殊情况处理                                                                      | >   |                                                    |                             |             |         |        |                |      |       |              |              |             |            |
| 📶 过程信息统计                                                                        | >   |                                                    | =                           |             |         | 送生姓名·  |                |      |       | 专业           | 3#25-47      |             |            |
| ③ 账号管理                                                                          | >   |                                                    |                             |             |         | JIMH.  |                |      |       | 4 <u>m</u> . | 同応学          |             |            |
|                                                                                 |     | 数则                                                 | 而工号:                        |             |         | 教师姓名:  |                |      |       | 状态:          | 请选择          |             |            |
|                                                                                 |     | 童词                                                 |                             |             |         |        |                |      |       |              |              |             |            |
|                                                                                 |     | 编号                                                 | 课题名称                        | 课题类型        | 适合专业    |        | 申报教师           | 选题方式 | 选题学生  | 1            | 信息操作         |             | 状态         |
|                                                                                 |     | 1                                                  | 测试课题                        | 毕业设计        | 测试下发专业, | 2<br>[ | 则试教师1<br>本院教师] | 指定学生 | 测试学生3 | (            | <b>東核</b> 导出 | ]           | 未审核        |
|                                                                                 |     |                                                    |                             |             |         |        |                |      |       |              |              | 第1页共1页共1    | 条记录 跳转到第 1 |

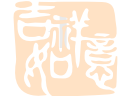

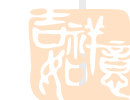

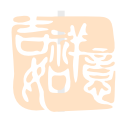

6、填写意见,选择"通过"或"退回修改",提交。

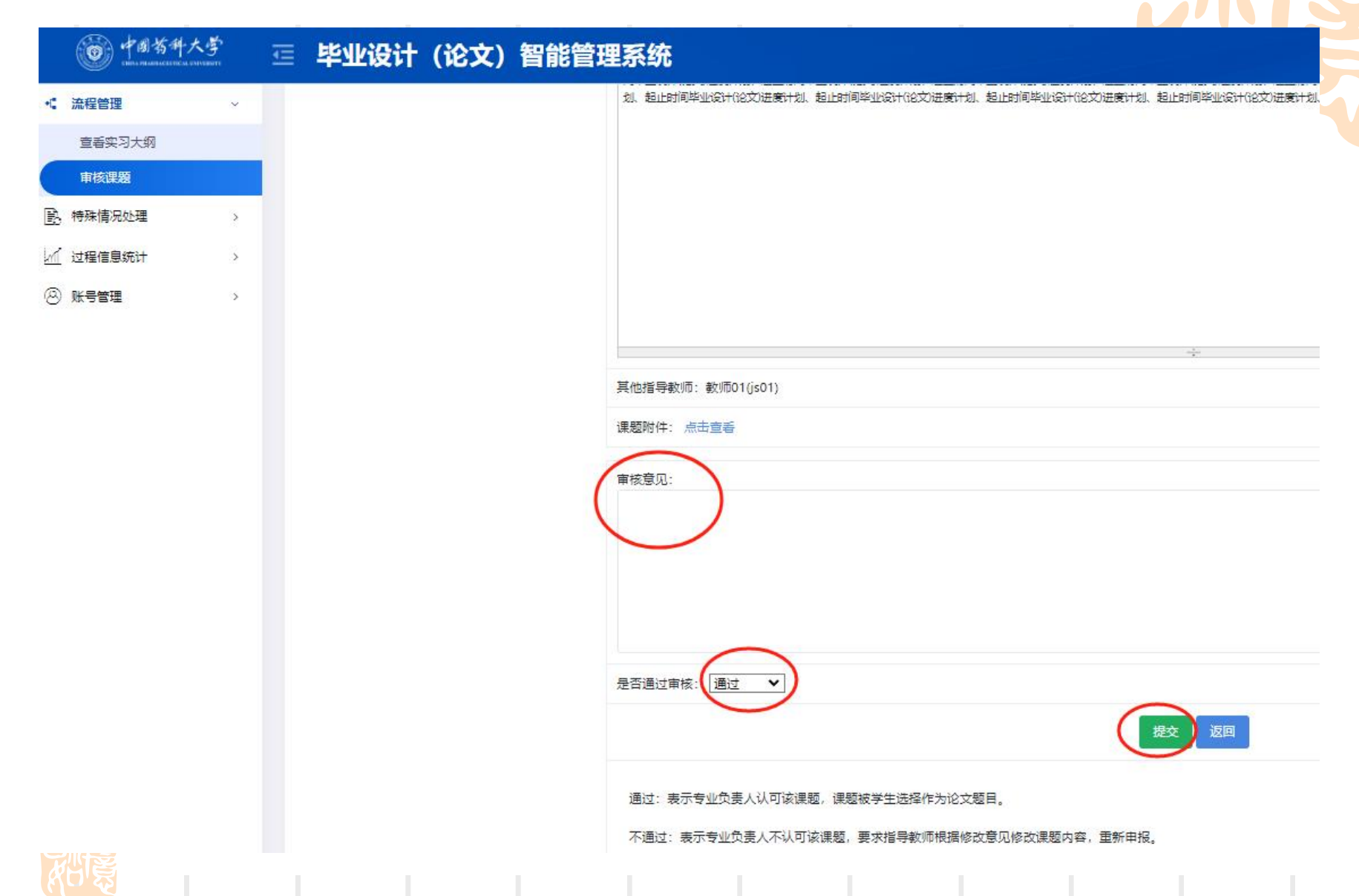

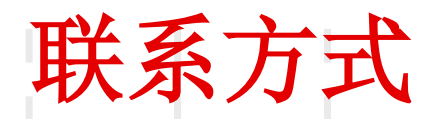

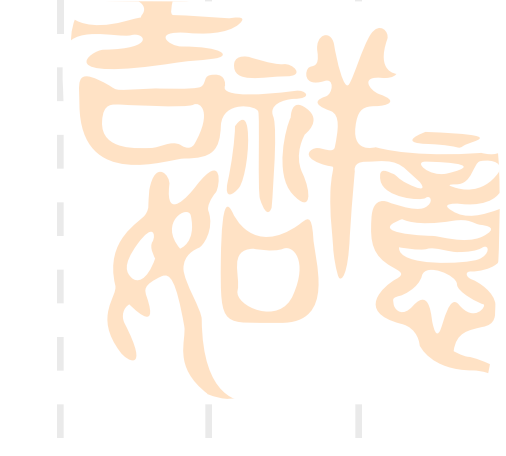

■ 教务处实践教学科

•地址:江宁校区行政楼201室

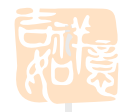

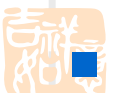

电话: 025-86185205

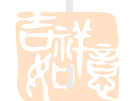

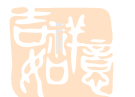

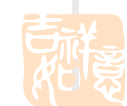

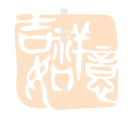